# **INSPARK Data Center**

# ИНСТРУКЦИЯ ПО УСТАНОВКЕ И НАСТРОЙКЕ (серверная часть)

Листов 15

Москва 2024г.

| INSPA | ARK Data Center. Инструкция по установке и настройке | О     |
|-------|------------------------------------------------------|-------|
| ОГЛАВ | зление                                               | - 2 - |
| 1Вве  | дение                                                | 3     |
| 2Назн | начение и условия приминения                         | 4     |
| 2.1 F | Назначение системы INSPARK DATA CENTER               |       |
| 2.2   | Условия применения                                   | 4     |
| 2.3 1 | Гребования к соместимости серверного ПО              |       |
| 2.3.1 | Мощность среды                                       |       |
| 2.3.2 | Рекомендации по аппаратным ресурсам                  |       |
| 2.3.3 | Рекомендации по программной совместимости            | 6     |
| ЗОпи  | сание операций                                       | 7     |
|       | _                                                    | _     |
| 3.1 I | Іодготовка к установке серверных компонент           |       |
| 3.1.1 | Подготовка ОС                                        | 7     |
| 3.1.2 | Установка НТТР                                       | 7     |
| 3.1.3 | Установка J2EE сервера WildFly                       |       |
| 3.1.4 | Установка СУБД                                       |       |
| 3.2 F | Настройка серверов INSPARK DATA CENTER               |       |
| 3.2.1 | Развертывание БД                                     |       |
| 3.2.2 | Создание кластера PostgreSQL                         |       |
| 3.2.3 | Создание базы данных                                 |       |
| 3.2.4 | Настройка конфигурационных данных                    |       |
| 3.2.5 | Настройка источников данных                          |       |
| 3.2.6 | Настройка связи с базой данных                       |       |
| 3.2.7 | Настройка JMS                                        |       |
| 3.2.8 | Настройка кодировки                                  |       |
| 3.3 X | Установка серверных приложений                       |       |
|       |                                                      |       |

# 1 ВВЕДЕНИЕ

В настоящем документе описаны действия администратора системы INSPARK Data Center по установке и настройке серверных компонент системы.

INSPARK Data Center предоставляется в виде публичной (общедоступной) облачной услуги по модели подписки, либо в виде установленного экземпляра ПО на сайте Пользователя.

Материал ниже предназначен для выполнение работ по установке и настройке INSPARK Data Center только для установки ПО на сайте Пользователя.

# 2 НАЗНАЧЕНИЕ И УСЛОВИЯ ПРИМИНЕНИЯ

# 2.1 Назначение системы INSPARK Data Center

INSPARK Data Center является программной платформой для сбора, агрегации, обработки и представления информации от различных источников данных, основанных на принципах и способах IoT технологии.

INSPARK Data Center предоставляет совокупность программных решений и технологий, которые позволяют осуществлять автоматизацию и диспетчеризацию центров обработки данных (ЦОД) всех уровней, а также объекты критической информационной инфраструктуры (КИИ).

INSPARK Data Center предоставляет три базовые возможности IoT платформы:

- управление подключением (connectivity management) систем, датчиков и устройств;
- агрегацию и хранение данных (IoT core);
- поддержку приложений (IoT analytics and application).

INSPARK Data Center содержит:

- серверная платформа;
- web приложения;
- ПО для контроллеров.

# 2.2 Условия применения

Обязательным условием администрирования INSPARK Data Center является навыки администрирования Linux, умение пользоваться командной строкой, текстовыми редакторами, управлением файловой системой, сетевыми настройками, создание и управлениями пользователями, правами доступами к файлам и т.д.

Для сетевого взаимодействия на межсетевых экранах должны быть открыты следующие порты в соответствующих направлениях:

| Исходящий адрес       | Входящий адрес:порт              | пояснение                                                     |
|-----------------------|----------------------------------|---------------------------------------------------------------|
| IP сервера приложений | IР сервера БД: 5432              | Взаимодействие сервера<br>приложения с СУБД                   |
| IP администратора     | IP сервера приложения:<br>80,443 | Взаимодействие<br>администратора с WEB<br>интерфейсом системы |

# 2.3 Требования к соместимости серверного ПО

В разделе даны рекомендации по применению аппаратных и программных сред для работы серверных компонент платформы INSPARK Data Center.

# 2.3.1 Мощность среды

Требования к аппаратным средствам представим с учетом мощности среды.

| Среда                  | Количество конфиг.<br>параметров | Количество сессий пользователей |
|------------------------|----------------------------------|---------------------------------|
| Proof of Concept (POC) | 3000                             | 10                              |
| Small                  | 200 000                          | 200                             |
| Medium                 | 1 000 000                        | 400                             |
| Large                  | 3 000 000                        | 1000                            |

Рост мощности среды будет зависеть от той нагрузки, которую должны выдерживать сервера INSPARK Data Center. В таблице приведены рекомендуемое деление, которое позволяет провести начальную оценку потребности в аппаратных средствах.

Среда РОС используется для тестовых исследований и сред разработки. Среда Small закрывает потребности, например, небольшой организации до 200 пользователей. Среды Medium и Large развертываются для действительно большого числа пользователей (больше 5 000).

# 2.3.2 Рекомендации по аппаратным ресурсам

ВНИМАНИЕ ! Сведения, приведенные ниже, носят рекомендательный характер, и могут быть применены только в рамках оценки потребностей.

| Компонент                | РОС                                                              | Small                                                | Medium                                              | Large                                                |
|--------------------------|------------------------------------------------------------------|------------------------------------------------------|-----------------------------------------------------|------------------------------------------------------|
| Сервер web<br>приложений | Не требуется:<br>устанавливается вместе<br>с сервером приложений | 1 сервер:<br>4 CPU CORE<br>8 Gb RAM<br>5 Gb disk     | 2 сервера:<br>CPU core<br>12 Gb RAM 5<br>Gb disk    | 3 сервера:<br>8 CPU core<br>16 Gb RAM<br>5 Gb disk   |
| Сервер<br>приложений     | 1 сервер:<br>8 CPU core;<br>16 Gb RAM<br>50 Gb disk              | 1 сервер:<br>16 CPU core<br>32 Gb RAM<br>50 Gb disk  | 1 сервер:<br>32 CPU core<br>64 Gb RAM<br>50 Gb disk | 2 сервера:<br>32 CPU core<br>96 Gb RAM<br>50 Gb disk |
| Сервер БД                | Не требуется:<br>устанавливается вместе<br>с сервером приложений | 1 сервер:<br>16 CPU core<br>64 Gb RAM<br>500 Gb disk | 1 сервер:<br>32 CPU core<br>128 Gb RAM<br>1 Tb disk | 1 сервера:<br>64 CPU core<br>128 Gb RAM<br>2 Tb disk |

- 5 -

# 2.3.3 Рекомендации по программной совместимости

| Компонент                           | РОС                                                | Small                 | Medium                           | Large         |
|-------------------------------------|----------------------------------------------------|-----------------------|----------------------------------|---------------|
| Уровень ОС                          | Ubuntu Server 16.х и<br>Server 2016, Red Hat 6 и и | выше, Windows<br>зыше | Windows Serve<br>Red Hat 6 и вып | r 2016,<br>пе |
| Сервер<br>приложений,<br>web-сервер | J2EE WildFly 11, Apache Tomcat 9                   |                       |                                  |               |
| Сервер СУБД                         | PostGresSQL 11                                     |                       | 11                               |               |

# 2.3.4 Совместимость с браузерами

Приложение поддерживает следующие браузеры:

| Браузер              | Поддерживаемая версия                                           |
|----------------------|-----------------------------------------------------------------|
| Chrome для всех ОС   | 71.х и выше                                                     |
| FireFox для всех OC  | 64.х и выше                                                     |
| MS Internet Explorer | 11.х и выше                                                     |
| MS Edge              | 40.х и выше                                                     |
| Safari для всех ОС   | 11.x , 12.x                                                     |
| Android              | Nougat (7.0) Marshmallow (6.0) Lollipop (5.0, 5.1) KitKat (4.4) |

# 3 ОПИСАНИЕ ОПЕРАЦИЙ

# 3.1 Подготовка к установке серверных компонент

В зависимости от схемы серверов, на каждом ролевом сервере должны быть установлены обязательные общесистемные пакеты. Ниже приведены материалы для подготовки серверов INSPARK Data Center на свободно распространяемом ПО. В тоже время, в разделе совместимости приведен полный перечень поддерживаемого ПО. В случае необходимости материалов для развертывания платформы INSPARK Data Center на других средах, следует обратиться в поддержку.

# 3.1.1 Подготовка ОС

#### 3.1.1.1 OC Ubunta

Проверить версию OC: lsb\_release -a Версия OC должна быть не ниже 16.0 Выполнить обновление индекса пакетов: apt-get update Выполнить установку последних пакетов OC: apt-get upgrade Установить JDK 8

#### 3.1.1.2 Установка JAVA (JDK 8)

Рекомендуем использовать официальную версию Java Oracle JDK, распространяемую компанией Oracle (на момент написание статьи рекомендуем использовать 8 версию)

Добавить PPA компании Oracle: add-apt-repository ppa:webupd8team/java

Обновить список пакетов: apt-get update

Установить Oracle JDK 8: apt-get install oracle-java8-installer

Проверить версию: java -version

# 3.1.2 Установка НТТР

Рекомендуем использовать один из поддерживаемых веб-серверов: ngnix, apache. Гибридная конфигурация Nginx+ Apache также возможна.

#### 3.1.2.1 Установка веб-сервера Nginx

Инсталляция nginx:

apt-get install nginx

Настройка профиля Nginx:

```
ufw app list
```

ufw allow 'Nginx Full'

Запуск службы nginx:

service nginx start

Проверка версии:

nginx -v

# 3.1.2.2 Установка веб-сервера Apache

Инсталляция apache2:

```
apt-get install apache2
```

Настройка профиля:

ufw app list

ufw allow 'Apache Full'

Запуск службы:

service apache2 start

Проверка версии:

apache2 -v

# 3.1.3 Установка J2EE сервера WildFly

*{На примере wildfly-10.1.0.Final}* Скачать дистрибутив с официального сайта:

http://www.wildfly.org/downloads/

Перейти в каталог загрузки и извлечь архив в /opt/wildfly:

tar -xvzf wildfly-10.1.0.Final.tar.gz -C /opt/wildfly

Назначить права на каталог:

chmod -R 755 wildfly

Создать пользователя ОС, под которым он будет работать:

```
adduser --no-create-home --disabled-password --disabled-login wildfly
```

```
chown -R wildfly.wildfly /opt/wildfly
```

Так как Wildfly распространяется в виде rpm - у него есть скрипты демонизации:

/opt/wildfly/docs/contrib/scripts/init.d

Скопировать и активировать init-скрипт:

cp /opt/wildfly/docs/contrib/scripts/init.d/wildfly-init-debian.sh /etc /init.d/wildfly

update-rc.d wildfly defaults

Скопировать конфигурационный файл в /etc/default/wildfly

cp /opt/wildfly/docs/contrib/scripts/init.d/wildfly.conf /etc/default/w
ildfly

Редактировать конфигурационный файл:

```
vi /etc/default/wildfly
```

Внести следующие изменения:

JBOSS\_HOME="/opt/wildfly"
JBOSS\_USER=wildfly
JBOSS\_MODE=standalone
JBOSS\_CONFIG=standalone-full.xml
STARTUP\_WAIT=300
SHUTDOWN\_WAIT=300
JBOSS\_CONSOLE\_LOG="/var/log/wildfly/console.log"

Создать директорию с консольными логами:

```
mkdir /var/log/wildfly/
```

```
chown wildfly.wildfly /var/log/wildfly/
```

Запустить wildfly в качестве службы:

```
service wildfly start
```

Проверить:

```
wget http://localhost:8080
```

По умолчанию Wildfly слушает только 127.0.0.1. Чтобы слушал на всех интерфейсах нужно во всех местах конфига заменить 127.0.0.1 на 0.0.0.0:

Теперь доступен на внешнем IP и порту 8080

Добавить память и включить нужные опции JVM в конфигурационном файле:

/opt/wildfly/bin/standalone.conf

```
JAVA_OPTS="-Xms1024m -Xmx4096m -XX:MetaspaceSize=512M -XX:MaxMetaspaceS
ize=1024m -Djava.net.preferIPv4Stack=true"
```

```
JAVA_OPTS="$JAVA_OPTS -Djboss.modules.system.pkgs=$JBOSS_MODULES_SYSTEM
    PKGS -Djava.awt.headless=true"
```

- 10 -

Перезагрузить wildfly:

service wildfly start

#### 3.1.4 Установка СУБД

Платформа СУБД для оперативного хранилища использует реляционную СУБД. Платформа не предъявляет ограничений к типу СУБД. В текущей версии платформа использует СУБД PostgreSQL.

Создать файл:

touch /etc/apt/sources.list.d/PostgreSQL.list

Добавить строку для репозитория:

```
deb http://apt.postgresql.org/pub/repos/apt/ $(lsb_release -sc)-pgdg ma
in
```

используя, к примеру команду echo:

```
sudo sh -c 'echo "deb http://apt.postgresql.org/pub/repos/apt/ $(lsb_re
lease -sc)-pgdg main" > /etc/apt/sources.list.d/PostgreSQL.list'
```

Импортировать ключ репозитория:

```
wget --quiet -0 - https://www.postgresql.org/media/keys/ACCC4CF8.asc |
sudo apt-key add -
```

Обновить список пакетов:

apt-get update

Устанановить postgresql:

apt-get install postgresql-11

Проверить версию:

```
psql --version
```

Рекомендуется версия PostgresSQL не ниже 11.

# 3.2 Настройка серверов INSPARK DATA CENTER

#### 3.2.1 Развертывание БД

Создать каталог БД:

mkdir /pgstore

Определить UUID разеделов:

blkid

в файле:

/etc/fstab

добавить необходимый раздел:

UUID=4b2a649f-9668-4637-9d2c-c1d5eaf4fad1 /pgstore errors=remount-ro 0 1

выполнить:

mount -a

Создать каталог /pgstore/11:

mkdir /pgstore/11

# 3.2.2 Создание кластера PostgreSQL

Создать кластер postgreSQL в локали ru\_RU.UTF-8 Если в системе локали нету, то:

```
locale-gen ru_RU.UTF-8
```

При этом локаль должна быть установлена:

```
dpkg-reconfigure locales
```

Включить локаль в консоли:

export LC\_ALL=ru\_RU.UTF-8

Перейти под пользователя postgres:

sudo su - postgres

Удалить старый кластер базы данных:

```
pg_dropcluster --stop 11(версия кластера) main(имя кластера, получить м ожно pg_lsclusters)
```

Остановить процесс postgresql и выйти из-под postgres:

sudo systemctl stop postgresql@11-main

logout

Убедиться, что процесс остановлен:

systemctl stop postgresql@11-main

ext4

systemctl daemon-reload

изменить владельца каталога:

chown -R postgres:postgres /pgstore

Перейти под пользователя postgres:

sudo su - postgres

Создать новый кластер:

```
pg_createcluster -d /pgstore/11 --locale ru_RU.UTF-8 --start 11 main
```

Выйти из-под postgres и запустить службу СУБД:

logout

```
sudo systemctl daemon-reload
```

sudo systemctl start postgresql@11-main

В конфигурационом файле СУБД:

/etc/postgresql/11/main/pg\_hba.conf

открыть внешние соединения с БД:

host all all 0.0.0.0/0 md5

# 3.2.3 Создание базы данных

Пользователем postgres в psql выполнить:

CREATE DATABASE SEMDB WITH TEMPLATE = template0 ENCODING = 'UTF8' LC\_CO LLATE = 'ru\_RU.UTF-8' LC\_CTYPE = 'ru\_RU.UTF-8';

ALTER DATABASE SEMDB OWNER TO postgres;

#### 3.2.4 Настройка конфигурационных данных

В конфигурационном файле postgresql.conf для

параметра *max\_prepared\_transactions* установить значение равным 200, значение по умолчанию для ПО (SEMNEXT) INSPARK Data Center

max\_prepared\_transactions = 200 # zero disables the feature

# 3.2.5 Настройка источников данных

Создать директорию /opt/wildfly/modules/org/postgres/main и скопировать в нее JDBCдрайвер postgresql-9.4.1212.jre6.jar и module.xml

Перезапустить сервер приложений

service wildfly restart

Зайти в административную консоль

http://ip\_cepвepa\_приложений:9990/

перейти в *Configuration* $\rightarrow$ *Subsystem* $\rightarrow$ *Datasources* $\rightarrow$ *Non XA* нажать *Add* выбираем **«PostgreSQL Datasource»**, задать:

Name: DefaultDataSource

JNDI name: java:/jdbc/SEM

перейти на вкладку Detected Drivers и выбираем JDBS-драйвер postgresql-9.4.1212.jre6.jar,

настроить параметры в конфигурационном файле /opt/wildfly/standalone/configuration/standalone-full.xml.

Все ниже описанные настройки производятся в секциях конфигурационного файла standalone-full.xml

#### 3.2.6 Настройка связи с базой данных

В конфигурационном файле /opt/wildfly/standalone/configuration/standalone-full.xml Найти секцию <*subsystem xmlns=«urn:jboss:domain:datasources:4.0»>*. Настроить параметры для связи с базой данных:

```
<subsystem xmlns="urn:jboss:domain:datasources:4.0">
            <datasources>
                    <xa-datasource jndi-name="java:/jdbc/SEM" pool-name</pre>
="DefaultDataSource" enabled="true" use-ccm="true">
                    <xa-datasource-property name="ServerName">
                        ИМЯ СЕРВЕРА БД
                    </xa-datasource-property>
                    <xa-datasource-property name="PortNumber">
                        ПОРТ_СЕРВЕРА_БД_ПО_УМОЛЧАНИЮ_5433
                    </xa-datasource-property>
                    <xa-datasource-property name="DatabaseName">
                        ИМЯ БД РЕКОМЕНДУЕМ SEMDB//
                    </xa-datasource-property>
                    <xa-datasource-property name="currentSchema">
                        ИМЯ_СХЕМЫ_РЕКОМЕНДУЕМ_sem
                    </xa-datasource-property>
                    <driver>postgres</driver>
                    <xa-pool>
```

- 13 -

| -                                                                                                    | 14 -     |
|----------------------------------------------------------------------------------------------------|----------|
| <min-pool-size>10</min-pool-size>                                                                                                    |          |
| <max-pool-size>20</max-pool-size>                                                                                                    |          |
| <prefill>true</prefill>                                                                                                    |          |
|                                                                                                    |          |
| <security></security>                                                                                                    |          |
| <user-name>ИМЯ_ПОЛЬЗОВАТЕЛЯ_БД_SEM_NEXT_ПО_УМО<br/>ЧАНИЮ_postgres</user-name>                                                                                  | ЭЛ       |
| <pre><password>ПАРОЛЬ_ПОЛЬЗОВАТЕЛЯ_БД_SEM_NEXT</password></pre> word>                                                                                          | 55       |
|                                                                                                    |          |
| <validation></validation>                                                                                                    |          |
| <pre><valid-connection-checker class-name="org.jbos .jca.adapters.jdbc.extensions.postgres.PostgreSQLValidConnectionChecke "></valid-connection-checker></pre> | ss<br>er |
| <background-validation>true<td>ət</td></background-validation>                                                                                                 | ət       |
| <pre><exception-sorter class-name="org.jboss.jca.ad pters.jdbc.extensions.postgres.PostgreSQLExceptionSorter"></exception-sorter></pre>                        | la       |
|                                                                                                    |          |
|                                                                                                    |          |
| <drivers></drivers>                                                                                                    |          |
| <pre><driver module="org.postgres" name="postgres"></driver></pre>                                                                                             | >        |
| <pre><xa-datasource-class>org.postgresql.xa.PGXADat Source</xa-datasource-class></pre>                                                                         | :a       |
|                                                                                                    |          |
|                                                                                                    |          |
|                                                                                                    |          |
|                                                                                                    |          |
|                                                                                                    |          |

1 1

# 3.2.7 Настройка JMS

Переходим в секцию <subsystem xmlns=«urn:jboss:domain:messaging-activemq:1.0»> И добавляем очереди:

```
<jms-queue name="ExpiryQueue" entries="java:/jms/queue/ExpiryQueue"/>
<jms-queue name="DLQ" entries="java:/jms/queue/DLQ"/>
<jms-queue name="Measure" entries="java:/jndi/Measure"/>
<jms-queue name="Event" entries="java:/jndi/Event"/>
<jms-queue name="AdminLog" entries="java:/jndi/AdminLog"/>
<jms-queue name="Command" entries="java:/jndi/Command"/>
<jms-queue name="CalcParam" entries="java:/jndi/CalcParam"/>
```

```
<jms-queue name="Collector" entries="java:/jndi/Collector"/>
<jms-queue name="ParamControl" entries="java:/jndi/ParamControl"/>
<jms-queue name="Rule" entries="java:/jndi/Rule"/>
<jms-queue name="RuleExec" entries="java:/jndi/RuleExec"/>
<jms-queue name="SetValue" entries="java:/jndi/SetValue"/>
<jms-queue name="Notify" entries="java:/jndi/Notify"/>
<jms-queue name="EventNotify" entries="java:/jndi/EventNotify"/>
<jms-queue name="EventImport" entries="java:/jndi/EventImport"/>
<jms-topic name="EventExport" entries="java:/jndi/EventExport"/>
<jms-topic name="ParamChange" entries="java:/jndi/ParamChange"/>
```

Так же очереди можно добавить через административную консоль.

# 3.2.8 Настройка кодировки

Переходим в секцию *<subsystem xmlns=«urn:jboss:domain:undertow:3.1»>* находим *<servlet- container name=«default»>* и меняем на:

```
<servlet-container name="default" default-encoding="UTF-8" use-listen
er-encoding="true">
```

# 3.3 Установка серверных приложений

Установить приложения на сервер J2EE. Скопировать приложения semona.ear, datacenter.war в директорию развертывания/*opt/wildfly/standalone/deployments*.

Перезапустить сервер приложений:

```
service wildfly restart
```

Проверить, что выполняется команда:

```
curl -X POST "http://localhost:8080/sem-restservices/auth/login?usernam
e=root&password=masterkey"
```

Проверить через браузер доступность основного ресурса:

http://ip сервера приложений:8080/datacenter/